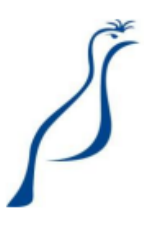

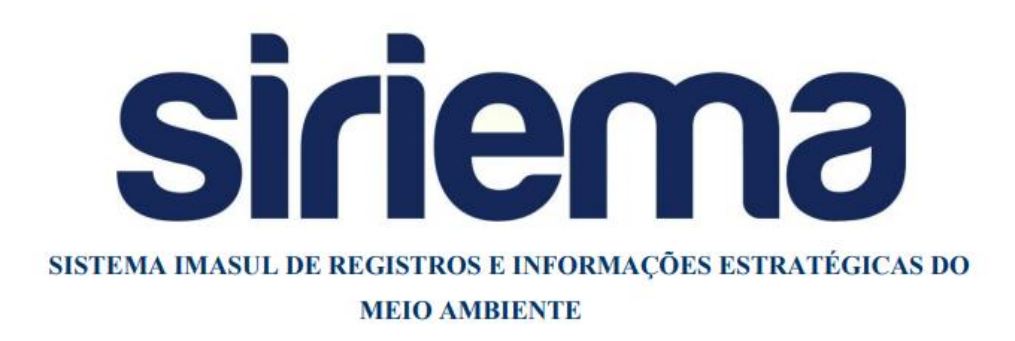

# MANUAL OPERACIONAL DE EMISSÃO DE AUTORIZAÇÃO AMBIENTAL PARA PESCA AMADORA OU DESPORTIVA

Manual Operacional para uso exclusivo do módulo de Autorização Ambiental para Pesca Amadora ou Desportiva. Modelado e Produzido pela equipe SIRIEMA/IMASUL.

Versão 1.0

# Sumário

| 1. | O que é e para que serve o Portal de Pesca?                                | 3  |
|----|----------------------------------------------------------------------------|----|
| 2. | Acessar o Portal de Autorização Ambiental para Pesca Amadora ou Desportiva | 4  |
| 3. | Como Criar um Usuário?                                                     | 6  |
| 4. | Conhecendo o Portal de Pesca Amadora e Desportiva                          | 8  |
| 5. | Criar Nova Autorização Ambiental para Pesca Amadora/Desportiva             | 9  |
| 6. | Cancelar uma Autorização Ambiental para Pesca Amadora/Desportiva           | 13 |
| 7. | Detalhes da Autorização Ambiental para Pesca Amadora/Desportiva            | 14 |
| 8. | Suporte Técnico                                                            | 15 |

## 1. <u>O que é e para que serve o Portal de Pesca?</u>

O portal de Autorização Ambiental para Pesca Amadora ou Desportiva é um módulo informatizado, integrado ao Sistema IMASUL de Registros e Informações Estratégicas do Meio Ambiente - SIRIEMA, disponível pela Internet, que possibilita que pessoas físicas realizem a emissão de autorizações ambientais para pesca amadora/desportiva, a geração de guias de recolhimento necessárias ao pagamento das autorizações e a impressão de autorizações pagas. Permite também a validação das autorizações ambientais para pesca amadora/desportiva emitidas no estado do Mato Grosso do Sul.

## 2. <u>Acessar o Portal de Autorização Ambiental para Pesca Amadora ou</u> <u>Desportiva</u>

Acesse o site do IMASUL através do link <u>http://imasul.ms.gov.br</u> e clique na página "Autorização de Pesca Amadora":

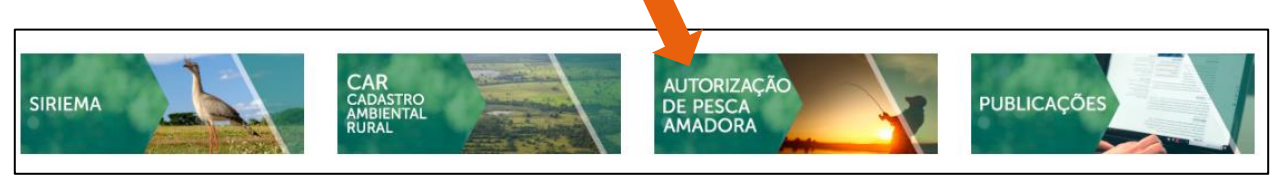

Figura 1: Acesso ao Portal de Pesca Amadora/Desportiva

Clique no botão "SIRIEMA" disponibilizado nesta página:

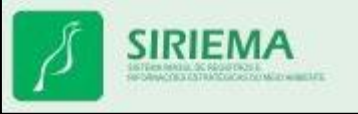

Figura 2: Acesso ao Portal de Pesca Amadora/Desportiva

Você também pode acessar diretamente o portal através do link: <u>http://pescaamadora.imasul.ms.gov.br</u>

A tela inicial do portal de pesca é apresentada a seguir:

| Autorização<br>Ambiental para<br>Pesca Amadora<br>ou Desportiva | elecione sua nacionalidade / Select your nationality              | GOVERNO<br>DESTADO<br>Meto Grosso do Sari |
|-----------------------------------------------------------------|-------------------------------------------------------------------|-------------------------------------------|
|                                                                 | DATA DE NASCIMENTO                                                |                                           |
|                                                                 | 2 Cadastrar / Register<br>Esqueci meu acesso / I forgot my access |                                           |
| Contato: (67) 33                                                | 318-3600                                                          | Si                                        |

Figura 3: Página Inicial do Portal de Pesca Amadora/Desportiva

- Clique aqui para obter instruções de acesso: instruções iniciais sobre os dados necessários para acessar o portal;
- Cadastrar/Register e Esqueci meu acesso/I forgot my acess: acesso à tela de cadastro de pessoa física e à tela de recuperação de senha;
- 3. Brasileiro/Estrangeiro: altera o tipo de acesso do cadastro;
- 4. *Informações de login*: se você já possui cadastro no SIRIEMA, digite os dados solicitados para acessar o portal de pesca:
  - Seu CPF;
  - Nome completo: idêntico como foi cadastrado, respeitando abreviações;
  - Sua data de nascimento.

#### Atenção!

Se você já possui cadastro no sistema SIRIEMA não é necessário fazer um novo. Basta utilizar os mesmos dados já cadastrados anteriormente para fazer login. Se você já possui cadastro, mas não lembra como preencheu os dados, solicite uma nova senha de acesso através da opção "Esqueci meu acesso". Você será redirecionado ao SIRIEMA e ao clicar na opção "Enviar Senha" seus dados de acesso serão enviados por e-mail.

## 3. Como Criar um Usuário?

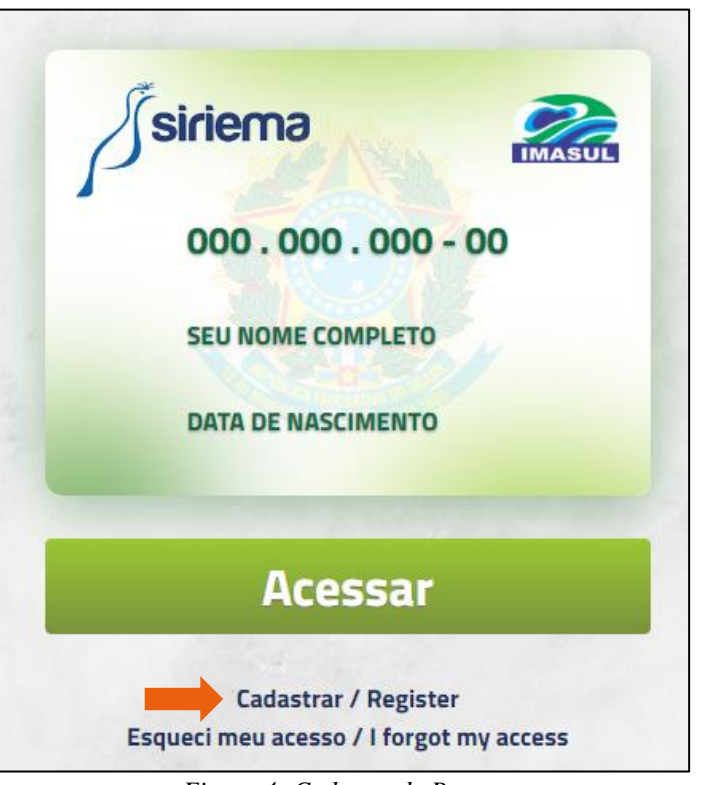

Para realizar um cadastro de usuário, clique em Cadastrar/Register:

Figura 4: Cadastro de Pessoa

Será aberta uma tela com os campos para serem preenchidos, as informações são divididas em "Dados Pessoais", "Contato" e "Endereço":

| Selecione sua nacionalidade para realizar o cadastro |                     |
|------------------------------------------------------|---------------------|
| BRASILEIRO ESTRANGEIRO                               |                     |
| Dados Pessoais                                       |                     |
| Nome Completo:                                       | Data de Nascimento: |
| Nome Completo é obrigatório!                         |                     |
| Nome Completo da Mãe:                                | CPF:                |
| Naturalidade:                                        | Nacionalidade:      |
| Sexo: 🔘 Feminino 🔘 Masculino                         |                     |
| Selecione estado civil                               | Profissão:          |
|                                                      |                     |

Figura 5: Cadastro de Pessoa – Dados Pessoais

| Indereço |         |         |
|----------|---------|---------|
|          |         |         |
| CEP:     | Rua:    | Número: |
| Bairro:  | Cidade: | UF:     |
|          |         |         |

Figura 6: Cadastro de Pessoa – Contato e Endereço

Lembrando que é possível cadastrar uma pessoa estrangeira clicando no "**Estrangeiro**" no início do cadastro:

| BRASILEIRO                      |         |                       |             |
|---------------------------------|---------|-----------------------|-------------|
|                                 |         |                       |             |
| Tipo Documento de Identificação |         |                       |             |
| Passaporte                      |         |                       |             |
| Dados Pessoais                  |         |                       |             |
| Nome Completo:                  |         | Data de Nascimento:   | 10          |
| Número do Passaporte:           | -       | Expedição Passaporte: | Charles and |
| Naturalidade:                   |         | Nacionalidade:        |             |
| Sexo: O Feminino O Masculino    |         |                       |             |
| Selecione estado civil          | 28-12-  | Profissão:            |             |
| Contato                         |         |                       |             |
| E-mail:                         |         | Telefone:             |             |
|                                 |         |                       |             |
| Endereço                        |         |                       |             |
| CEP:                            | Rua:    |                       | Número:     |
| Bairro:                         | Cidade: |                       | UF:         |

Figura 7: Cadastro de Pessoa - Estrangeiro

## 4. Conhecendo o Portal de Pesca Amadora e Desportiva

| <b>Contato: (67) 3318-3600</b> | Veja aqui a lista de au | utorizações ambie | entais de pesca |            |           |       |  |
|--------------------------------|-------------------------|-------------------|-----------------|------------|-----------|-------|--|
| 온 Meu Perfil 💶 1               |                         |                   |                 |            |           |       |  |
| 🖭 Autorizações de Pesca        | MODALIDADE              | SITUAÇÃO          | VENCIMENTO      | PERÍODO    | VALOR     | AÇÕES |  |
| Minhas Autorizações            | EMBARCADA               | PENDENTE          | 16/03/2019      | Trimestral | R\$ 55,32 | Q 🕹 🛍 |  |
| Nova Autorização Sair          | DESEMBARCADA            | PENDENTE          | 16/03/2019      | Trimestral | R\$ 27,66 | Q 🚣 🛍 |  |

Figura 8: Conhecendo o Portal de Pesca

- Meu Perfil: onde você visualiza os dados cadastrais de pessoa física. Para editar estes dados é necessário acessar o menu "Meu Cadastro" do SIRIEMA. Para sua segurança, as edições são feitas somente no SIRIEMA para que seja feito o login com CPF e senha, sendo assim, não é possível que qualquer pessoal altere seus dados cadastrais.
- Nova: onde você cria uma nova Autorização Ambiental para Pesca Amadora/Desportiva;
- 3. Autorizações de Pesca:
  - Minhas Autorizações: Listagem de Autorizações já cadastradas;
  - Nova Autorização: onde você cria uma nova Autorização Ambiental para Pesca Amadora/Desportiva;
- Listagem de Autorizações já Cadastradas (Minhas Autorizações): onde você visualizar informações principais das autorizações já cadastradas: Modalidade, Situação da Autorização, Data de Vencimento da Autorização, Período de Vigência da Autorização e Valor;
- 5. Ações:
  - Visualizar detalhes da autorização;
  - Baixar Boleto referente a esta autorização;
  - Cancelar Autorização;
- 6. Sair do Portal.

## 5. Criar Nova Autorização Ambiental para Pesca Amadora/Desportiva

Para criar uma Autorização Ambiental para Pesca Amadora/Desportiva siga os passos abaixo: Passo 1: Clique no botão "Nova Autorização" ou no botão "Nova":

| Contato: (67) 3318-3600 | Lista de A<br>Veja aqui a lista de au | <b>Autoriz</b> a<br>torizações ambie | <b>QÇÕES A</b> I<br>Intais de pesca | mbien      | tais de   | e Pesca |
|-------------------------|---------------------------------------|--------------------------------------|-------------------------------------|------------|-----------|---------|
| င်္တိ Meu Perfil        |                                       |                                      |                                     |            |           | NOVA    |
| Autorizações de Pesca   | MODALIDADE                            | SITUAÇÃO                             | VENCIMENTO                          | PERÍODO    | VALOR     | AÇÕES   |
| Minhas Autorizações     | EMBARCADA                             | PENDENTE                             | 16/03/2019                          | Trimestral | R\$ 55,32 | Q 🕹 🛍   |
| Nova Autorização        |                                       | DENDENTE                             | 16/02/2010                          | Trimoctrol | D¢ 27.66  |         |
| ⊖ Sair                  | DESEIVIDARCADA                        | PENDENTE                             | 10/05/2019                          | mmesuar    | K⊅ 27,00  | Q 🚣 🛍   |
|                         | Q Si 🧟                                |                                      |                                     |            |           |         |

Figura 9: Nova Autorização Ambiental para Pesca Amadora/Desportiva

Passo 2: Preencha os campos necessários:

| Nova Autorização Ambiental de Pesca<br>Preencha os dados para emissão de nova autorização ambiental de pesca amadora/desportiva |                                                                                                    |     |  |  |  |  |  |
|----------------------------------------------------------------------------------------------------|----------------------------------------------------------------------------------------------------|-----|--|--|--|--|--|
| I<br>Normativo Autorização<br>Estou ciente das no                                                                               | OADOS DA AUTORIZAÇÃO       CONFIRMAÇÃO DA AUTORIZAÇÃO         O Ambiental de Pesca Amadora/Desportiva       ormas |     |  |  |  |  |  |
| Eu sou aposentado                                                                                                    | / idoso                                                                                                    |     |  |  |  |  |  |
| Modalidade                                                                                                    | Selecione uma modalidade                                                                                          | \$  |  |  |  |  |  |
| OS MUNICÍPIOS AB                                                                                                    | AIXO SELECIONADOS SÃO INDICATIVOS DE INTENÇÃO, A AUTORIZAÇÃO NÃO ESTÁ LIMITADA AOS MESMO                          | DS. |  |  |  |  |  |
| N.A. valačaja                                                                                                    |                                                                                                    |     |  |  |  |  |  |
| ואועחוכוףוס                                                                                                    | Selecione municípios                                                                                              | *   |  |  |  |  |  |
|                                                                                                    | Avançar >                                                                                                    |     |  |  |  |  |  |

Figura 10: Nova Autorização Ambiental para Pesca Amadora/Desportiva

**Observação 1:** Você pode preencher vários municípios se julgar necessário. Estes são os municípios onde existe a intenção de pesca com a autorização que está sendo emitida.

**Observação 2:** Se marcado o campo "**Eu sou aposentado/idoso**", o campo modalidade é desabilitado, devido a isenção de taxas para esta categoria de pescadores.

Passo 3: Após preencher todos os campos clique em "Avançar":

| Nova Autorização Ambiental de Pesca<br>Preencha os dados para emissão de nova autorização ambiental de pesca amadora/desportiva |                                         |                                                     |  |  |  |  |  |
|----------------------------------------------------------------------------------------------------|-----------------------------------------|-----------------------------------------------------|--|--|--|--|--|
|                                                                                                    | •                                       |                                                     |  |  |  |  |  |
| ום                                                                                                    | ADOS DA AUTORIZAÇÃO                     | CONFIRMAÇÃO DA AUTORIZAÇÃO                          |  |  |  |  |  |
| Normativo Autorização                                                                                                    | Ambiental de Pesca Amadora/Desportiva   |                                                     |  |  |  |  |  |
| Estou ciente das no                                                                                                    | rmas                                    |                                                     |  |  |  |  |  |
| 🗌 Eu sou aposentado                                                                                                    | / idoso                                 |                                                     |  |  |  |  |  |
| Modalidade                                                                                                    | PESQUE E SOLTE - Mensal                 | ✓ ≑                                                 |  |  |  |  |  |
| 0.5 UFERMS - Valor                                                                                                    | Autorização R\$ 13,83                   |                                                     |  |  |  |  |  |
| OS MUNICÍPIOS AB                                                                                                    | AIXO SELECIONADOS SÃO INDICATIVOS DE IN | TENÇÃO, A AUTORIZAÇÃO NÃO ESTÁ LIMITADA AOS MESMOS. |  |  |  |  |  |
| Município                                                                                                    | × DOURADOS × FATIMA DO SUL              | x 🔻                                                 |  |  |  |  |  |

Figura 11: Nova Autorização Ambiental para Pesca Amadora/Desportiva

**Passo 4:** O sistema avançará para uma página de confirmação dos dados preenchidos, confira as informações e caso estejam corretas, clique em "**Concluir**":

| ATENÇÃO! Após a confirmação não é possível editar as informações de sua autorização, caso necessite de<br>alterações, solicite uma nova autorização. |                   |  |  |  |  |  |
|----------------------------------------------------------------------------------------------------|-------------------|--|--|--|--|--|
|                                                                                                    |                   |  |  |  |  |  |
| Requerente                                                                                                    | PESCADOR AMADOR   |  |  |  |  |  |
| CPF                                                                                                    | 444.444.444-444   |  |  |  |  |  |
| Aposentado/Idoso                                                                                                    | Não               |  |  |  |  |  |
| Modalidade                                                                                                    | PESQUE E SOLTE    |  |  |  |  |  |
| Período                                                                                                    | Mensal            |  |  |  |  |  |
| Valor da Autorização                                                                                                    | R\$ 13,83         |  |  |  |  |  |
| Data da Autorização                                                                                                    | 12/03/2019        |  |  |  |  |  |
| Municípios                                                                                                    | DOURADOS          |  |  |  |  |  |
|                                                                                                    | FATIMA DO SUL     |  |  |  |  |  |
|                                                                                                    |                   |  |  |  |  |  |
|                                                                                                    | < Voltar Concluir |  |  |  |  |  |

Figura 12: Concluir Nova Autorização Ambiental para Pesca Amadora/Desportiva

Caso possua alguma informação a ser corrigida clique no botão "Voltar".

**Observação:** Após a confirmação não é possível editar as informações de sua autorização, caso necessite de alterações, solicite uma nova autorização.

#### A nova autorização será adicionada na lista:

| MODALIDADE     | SITUAÇÃO | VENCIMENTO | PERÍODO    | VALOR     | AÇÕES |
|----------------|----------|------------|------------|-----------|-------|
| PESQUE E SOLTE | PENDENTE | 17/03/2019 | Mensal     | R\$ 13,83 | Q 🚣 🛍 |
| PESQUE E SOLTE | PENDENTE | 17/03/2019 | Mensal     | R\$ 13,83 | Q 🚣 🛍 |
| EMBARCADA      | PENDENTE | 16/03/2019 | Trimestral | R\$ 55,32 | Q 🚣 🛍 |
| DESEMBARCADA   | PENDENTE | 16/03/2019 | Trimestral | R\$ 27,66 | Q 🕹 🛍 |

Figura 13: Nova Autorização Ambiental para Pesca Amadora/Desportiva

#### Atenção!

Após criar a autorização ela ficará pendente de pagamento. Não é possível emitir a autorização até que o boleto seja pago. Após a compensação bancária a autorização estará disponível para impressão.

Passo 5: Clique no botão "Baixar Boleto referente a esta Autorização":

| MODALIDADE     | SITUAÇÃO | VENCIMENTO | PERÍODO    | VALOR     | AÇÕES |   |   |
|----------------|----------|------------|------------|-----------|-------|---|---|
| PESQUE E SOLTE | PENDENTE | 17/03/2019 | Mensal     | R\$ 13,83 | Q     | * | Ŵ |
| PESQUE E SOLTE | PENDENTE | 17/03/2019 | Mensal     | R\$ 13,83 | Q     | Ł | Û |
| embarcada      | PENDENTE | 16/03/2019 | Trimestral | R\$ 55,32 | Q     | ¥ | Û |
| DESEMBARCADA   | PENDENTE | 16/03/2019 | Trimestral | R\$ 27,66 | Q     | * | Ŵ |

Figura 14: Baixar Boleto

**Passo 6:** Após o pagamento do boleto e a compensação bancária, imprima a Autorização Ambiental:

| MODALIDADE     | SITUAÇÃO | VENCIMENTO | PERÍODO    | VALOR     | AÇÕES |
|----------------|----------|------------|------------|-----------|-------|
| PESQUE E SOLTE | ATIVA    | 17/03/2019 | Mensal     | R\$ 13,83 | Q 🛄 🛍 |
| PESQUE E SOLTE | PENDENTE | 17/03/2019 | Mensal     | R\$ 13,83 | Q 🕹 🛍 |
| EMBARCADA      | PENDENTE | 16/03/2019 | Trimestral | R\$ 55,32 | Q 🚣 🛍 |
| DESEMBARCADA   | PENDENTE | 16/03/2019 | Trimestral | R\$ 27,66 | Q 🚣 🛍 |

Figura 15: Emitir Autorização Ambiental para Pesca Amadora/Desportiva

Um exemplo de Autorização Ambiental para Pesca Amadora é apresentado a seguir:

| GOVERNO DO ESTADO D<br>SECRETARIA DE ESTAD<br>DESENVOLVIMENTO EC<br>AGRICULTURA FAN<br>AUTORIZAÇÃO AMBIENTA                                                                 | O MATO GROSSO DO SUL<br>10 DE MEIO AMBIENTE,<br>DNÔMICO, PRODUÇÃO E<br>MILIAR - SEMAGRO<br>AL PARA PESCA AMADORA | Modalidade<br>PESQUE E SOLTE |              |
|----------------------------------------------------------------------------------------------------|----------------------------------------------------------------------------------------------------|------------------------------|--------------|
| Nome                                                                                                    |                                                                                                    | Período                      |              |
| PESCADOR AMADOR                                                                                                    |                                                                                                    | MENSAL                       |              |
| Doc. Identificação                                                                                                    | Nascimento                                                                                                    | Válido até                   | 12000        |
| 1005181 SSP/MS                                                                                                    | 25/07/1965                                                                                                    | 17/03/2019                   |              |
| CPF/Passaporte                                                                                                    |                                                                                                    | Código de Segurança          | E12239993091 |
| 444.444.444-44                                                                                                    |                                                                                                    | 26456165672255               | 222          |
| Válida em todo território estadual acompanhada de documento oficial de identificação 👘 Válida em todo território estadual acompanhada de documento oficial de identificação |                                                                                                    |                              |              |

Figura 16: Autorização Ambiental para Pesca Amadora/Desportiva

## 6. Cancelar uma Autorização Ambiental para Pesca Amadora/Desportiva

Para Cancelar uma Autorização Ambiental para Pesca Amadora/Desportiva clique no ícone de lixeira:

| MODALIDADE     | SITUAÇÃO | VENCIMENTO | PERÍODO    | VALOR     | AÇÕES |          |   |
|----------------|----------|------------|------------|-----------|-------|----------|---|
| PESQUE E SOLTE | ATIVA    | 17/03/2019 | Mensal     | R\$ 13,83 | Q     | <b>.</b> | Û |
| EMBARCADA      | PENDENTE | 16/03/2019 | Trimestral | R\$ 55,32 | Q     | <b>↓</b> | Û |
| DESEMBARCADA   | PENDENTE | 16/03/2019 | Trimestral | R\$ 27,66 | Q     | *        | Ô |

Figura 17: Cancelar Autorização Ambiental para Pesca Amadora/Desportiva

O sistema apresentará uma mensagem de confirmação:

| Cancelar Autorização de Pesca                                                    | × |
|----------------------------------------------------------------------------------|---|
| Tem certeza que deseja cancelar esta autorização de pesca<br>amadora/desportiva? |   |
| Não Sin                                                                          | n |

Figura 18: Cancelar Autorização Ambiental para Pesca Amadora/Desportiva

A situação da autorização será alterada para CANCELADA e está será removida a lista de autorizações.

## 7. Detalhes da Autorização Ambiental para Pesca Amadora/Desportiva

Na tela de Detalhes de uma Autorização Ambiental para Pesca Amadora/Desportiva é possível visualizar informações importante sobre a autorização, como a situação da Guia de Recolhimento, a Data de Vencimento da Autorização, entre outros:

| Autorização de Pesca<br>Detalhes da Autorização Ambiental de Pesca Amadora/Desportiva |                                                                          |  |  |
|---------------------------------------------------------------------------------------|--------------------------------------------------------------------------|--|--|
| Não é possível editar as informações desta au                                         | utorização, caso necessite de alterações, solicite uma nova autorização. |  |  |
| Requerente:                                                                           | PESCADOR AMADOR                                                          |  |  |
| Modalidade:                                                                           | EMBARCADA                                                                |  |  |
| Período:                                                                              | Trimestral                                                               |  |  |
| Valor da Autorização:                                                                 | R\$ 55,32                                                                |  |  |
| Data de Cadastro da Autorização:                                                      | 11/03/2019                                                               |  |  |
| Data da Expedição da Autorização:                                                     | 11/03/2019                                                               |  |  |
| Data de Vencimento da Autorização:                                                    | 16/03/2019                                                               |  |  |
| Situação da Autorização:                                                              | PENDENTE                                                                 |  |  |
| Código de Segurança:                                                                  | 26455644310140                                                           |  |  |
| Número da Guia:                                                                       | 318807                                                                   |  |  |
| Situação da Guia:                                                                     | EMITIDO                                                                  |  |  |
| Municípios a serem visitados:                                                         | ALCINOPOLIS                                                              |  |  |
|                                                                                       | Voltar                                                                   |  |  |

Figura 19: Detalhes de uma Autorização Ambiental para Pesca Amadora/Desportiva

#### Atenção!

A data de vencimento é de 5 dias para as autorizações não pagas. A partir da compensação bancária após o pagamento, o sistema atualiza a data de vencimento de acordo com o período solicitado. Sendo assim, se você solicitou uma autorização Trimestral, após a compensação bancária a validade da autorização é atualizada para 3 meses

# 8. <u>Suporte Técnico</u>

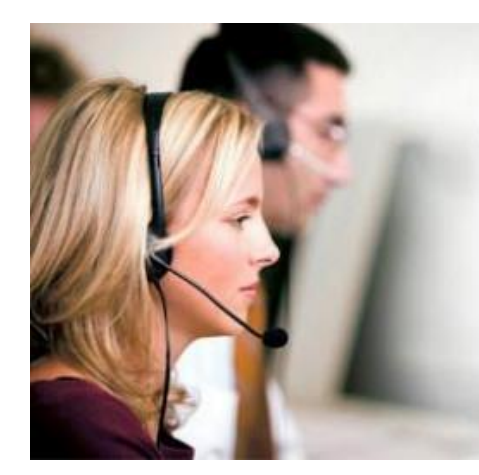

# Suporte Técnico SIRIEMA 67 3318-3600

Segunda a Sexta das 7:00 as 17:30

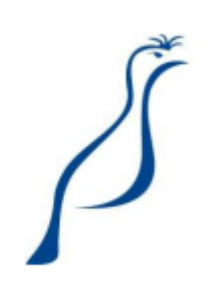